# Kollectin Konnect installation guide

- **1.** Search for KOLLECTIN KONNECT app listing within the Shopify app store.
- **2.** Click "Get" to install the application.
- **3.** You will be redirected to Shopify and will be prompted to log in if you haven't logged in.
- **4.** Click "Add sales channel".
- 5. Enter your contact information and click "Continue".

| <b>o</b> KOLLECTIN KONNECT (Staging)                                      |                                                    | by KOLLECTIN |
|---------------------------------------------------------------------------|----------------------------------------------------|--------------|
|                                                                           | KOLLECTIN<br>YOUR PLATFORM FOR FASHION             |              |
| Welcome to Kollectin Konnect Sales<br>Channel                             | First Name *                                       |              |
| Please provide the primary contact information for your store.            | Last Name *                                        |              |
|                                                                           | Email *                                            |              |
| Guide and Help                                                            | Sales channel                                      |              |
| General guides of how Kollectin's<br>marketplace works, common questions, | How to setup up an account on the sales channel. 🗗 |              |
| and answers.                                                              | For partners                                       |              |
|                                                                           | The KOLLECTIN Brand Partners program.              |              |
|                                                                           | Shopify store owner's Q & A 🗗                      |              |
|                                                                           |                                                    | Continue     |

#### **6.** Enter your brand and product information, and click "Continue".

**ó** KOLLECTIN KONNECT (Staging)

by KOLLECTIN

|                                                         | KÖLLECTIN<br>YOUR PLATFORM FOR FASHION |
|---------------------------------------------------------|----------------------------------------|
| Brand Detail                                            | Brand name *                           |
| Please tell us more about your brand and your products. |                                        |
|                                                         | Type of Brand *                        |
|                                                         | Fashion                                |
|                                                         | O Non-fashion                          |
|                                                         | Products *                             |
|                                                         | Apparel                                |
|                                                         | Handbags                               |
|                                                         | Soft Accessories                       |
|                                                         | Shoes                                  |
|                                                         | Jewelry                                |
|                                                         | Other                                  |
|                                                         | Retail Price Point *                   |
|                                                         | \$100 or less                          |
|                                                         | ○ \$100-\$500                          |
|                                                         | ○ \$500 or more                        |
|                                                         |                                        |
| Previous                                                | Save and continue                      |

7. Enter your company information. Then, review Kollectin Konnect's Terms and Conditions. After confirming

the information you entered and T&C, click "Submit".

| <b>o</b> KOLLECTIN KONNECT (Staging)       | by KOLLECTIN                           |
|--------------------------------------------|----------------------------------------|
|                                            | KÖLLECTIN<br>YOUR PLATFORM FOR FASHION |
| Company Detail                             | Official Company Name *                |
| Please provide the company and fulfillment |                                        |
| address mormation.                         | Head Office City & Country *           |
|                                            |                                        |
|                                            | Fulfillment location                   |
|                                            | Address *                              |
|                                            |                                        |
|                                            | Apartment, building, floor, etc        |
|                                            |                                        |
|                                            | City *                                 |
|                                            | State *                                |
|                                            |                                        |
|                                            | Country *                              |
|                                            |                                        |
|                                            | Zip Code *                             |
|                                            |                                        |
|                                            |                                        |
| Previous                                   | Submit                                 |

**8.** Go to "Product listings" and click on "Manage all products" in order to change the availability of your products.

| Product listings                                                                                | Products availability                                                                  | Manage all products |
|-------------------------------------------------------------------------------------------------|----------------------------------------------------------------------------------------|---------------------|
| Manage product availability on Kollectin<br>marketplace. Items will be listed once<br>approved. | You have <b>40</b> products in your shopify store.<br>Products available to Kollectin: |                     |
|                                                                                                 |                                                                                        |                     |

9. Check the "Available to KOLLECTIN KONNECT" checkboxes in order to publish your products on KOLLECTIN

marketplace.

| Currently editing these fields:     |                 |                           |                        |          |
|-------------------------------------|-----------------|---------------------------|------------------------|----------|
| Status X Price X Compare at price X | Cost per item 🗙 | Available to KOLLECTIN KO | NNECT (Staging) X Add  | fields 🔻 |
| Title                               | Status          |                           | Available to KOLLECTIN |          |
| aged fire                           | Active          | \$                        |                        | \$       |
| autumn pond                         | Active          | \$                        |                        | \$       |
| black sun                           | Active          | ÷                         |                        | \$       |
| crimson sun                         | Active          | ÷                         |                        | \$       |
| dark forest                         | Active          | ÷                         |                        | \$       |
| dawn pine                           | Active          | ÷                         |                        | \$       |
| delicate dream                      | Active          | \$                        |                        | \$       |

### What happens once I submit my application?

**1.** Once you submit the application, your application will go under review. A KOLLECTIN KONNECT

representative will be in charge of the review. We will send you an email to update the status of your application.

| <b>Contact information:</b><br>Your primary contact information and status. | CONTACT NAME:<br>Amo2 Yeh2<br>EMAIL:<br>amo2@kollectin.com                | Disconnect |
|-----------------------------------------------------------------------------|---------------------------------------------------------------------------|------------|
|                                                                             | i Your account is under review.<br>We'll send you an email once confirmed |            |

2. If your application is successful, you will receive a confirmation email with your login information to Kollectin

marketplace. Your account is also ready on the Kollectin App at this moment.

| KÖLLECTIN                                                                                      |  |  |  |
|------------------------------------------------------------------------------------------------|--|--|--|
| Your Kollectin account has been created!                                                       |  |  |  |
| Dear Shopify vendor!                                                                           |  |  |  |
| Thank you for creating your Kollectin store account<br>via Shopify sale channel app.           |  |  |  |
| To access your account, check products and earning details, simply download the kollectin app: |  |  |  |
| Get IT ON<br>Google Play                                                                       |  |  |  |
| Launch the app login by email account with the following:                                      |  |  |  |
|                                                                                                |  |  |  |
| password:                                                                                      |  |  |  |
| 141 ihadfadbo                                                                                  |  |  |  |
| (Please change your password in your account section after logged in.)                         |  |  |  |
| Please refer to the guide and help pages to get started.                                       |  |  |  |
| Kollectin Konnect Shopify sales channel guide                                                  |  |  |  |
|                                                                                                |  |  |  |
| The KOLLECTIN Brand Partners program                                                           |  |  |  |

**3.** Download the KOLLECTIN app from <u>Apple Store</u> / <u>Google Play</u>.

#### \*Please follow the attached images in alphabetical order

- **a.** After opening the app, please go to "YOU" to login.
- b. Please select "Continue with Email" as the Sign In / Sign Up method. Enter the invitation email and

password we provided in the confirmation email.

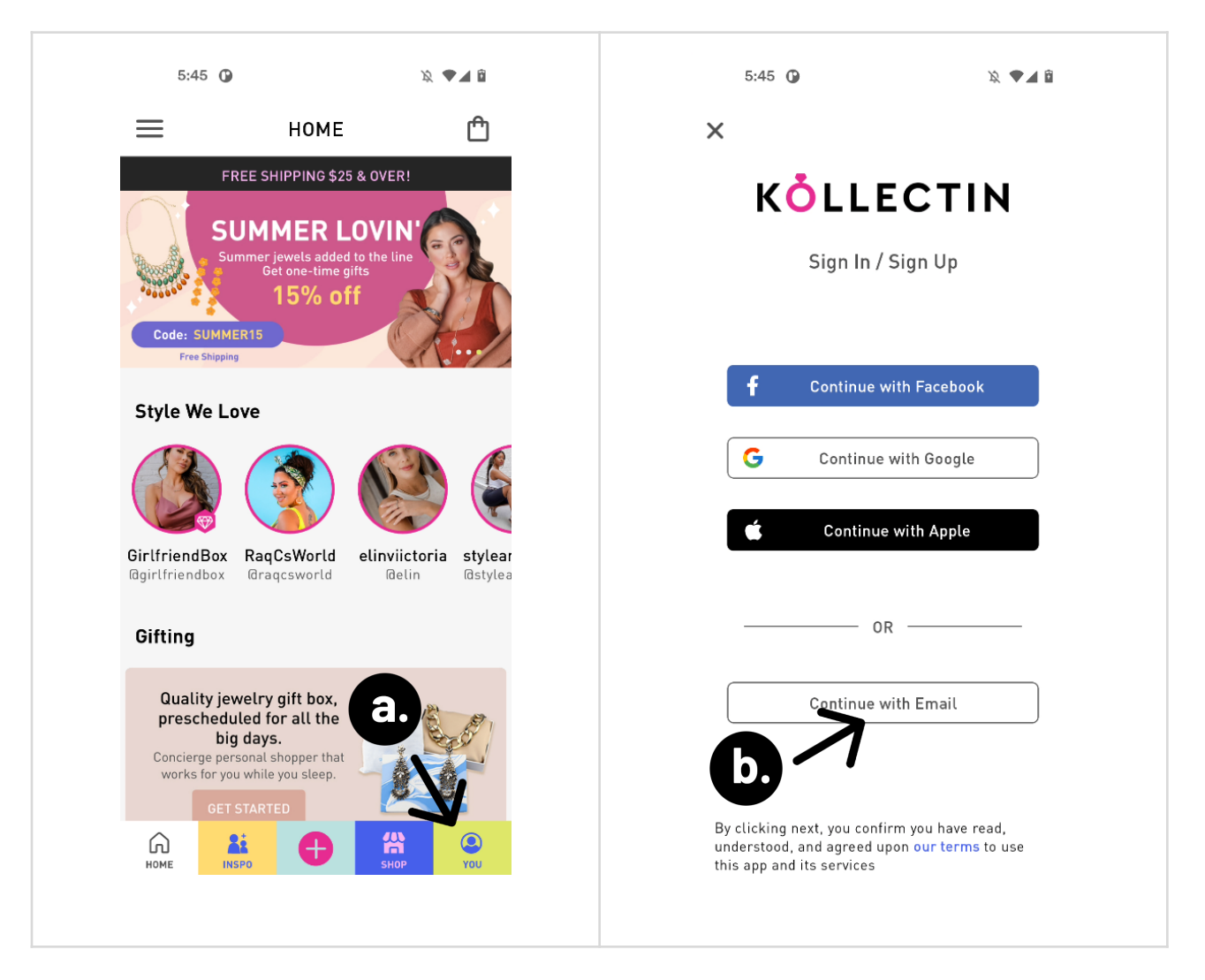

- c. If you login successfully, please select "YOU" to see your store on KOLLECTIN.
- d. You can now see your products listed on KOLLECTIN.

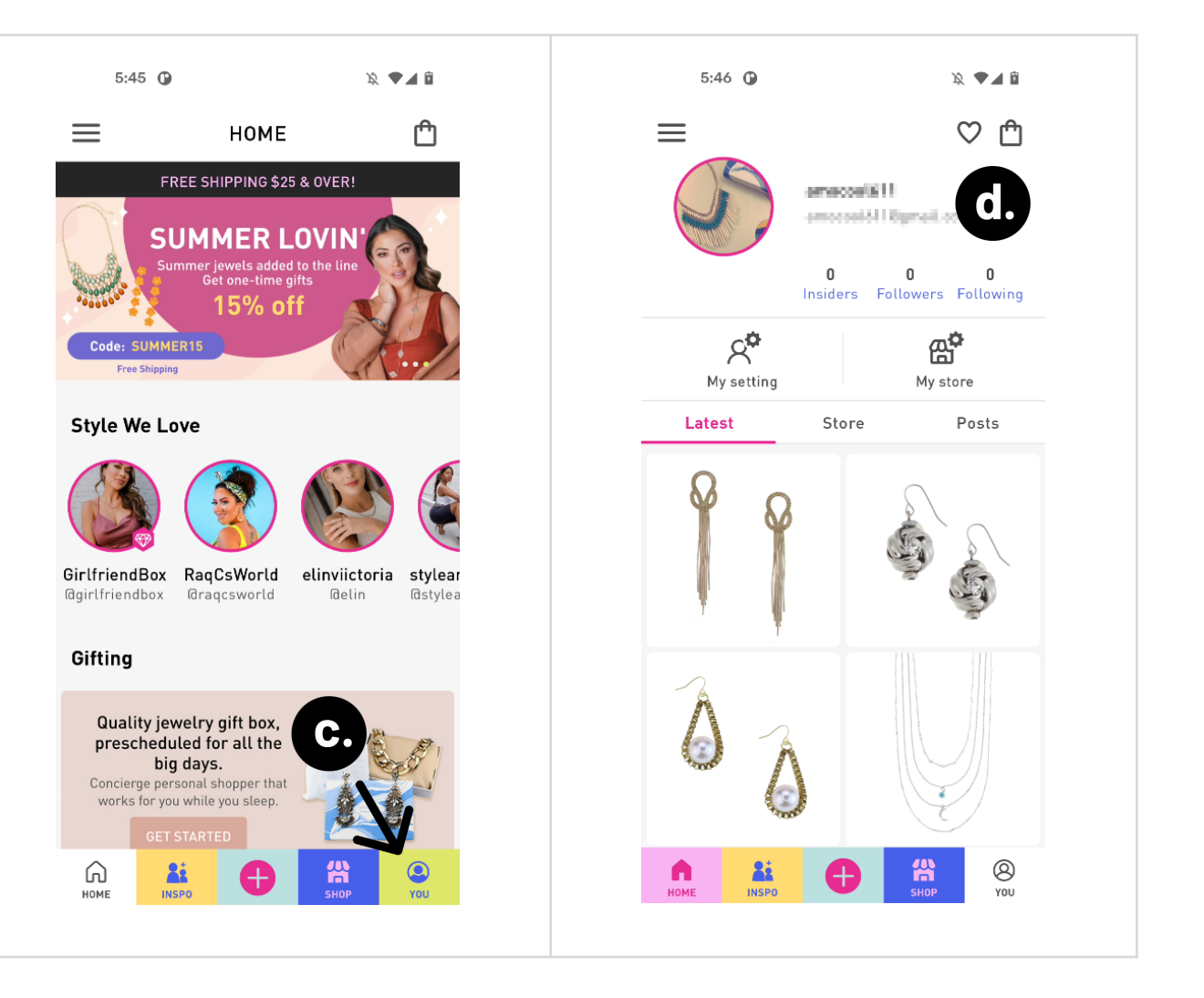

## When a user made a purchase from Kollectin

**a.** Order details will transfer from KOLLECTIN KONNECT channel to Shopify. Users can check order details on

Shopify.

**b.** We also place a note "Order from Kollectin Konnect" on orders that are placed on KOLLECTIN KONNECT.

| #1039 Paid O Unfulfilled August 10, 2021 at 5:50 pm from | ់ KOLLECTIN KONNECT (Staging)      | Refund | Edit                             | More actions 🔻    | < >  |
|----------------------------------------------------------|------------------------------------|--------|----------------------------------|-------------------|------|
| Unfulfilled (1)                                          | (a.)<br>\$20,00 × 1 \$20,00        |        | <b>Notes</b><br>Order fro        | m Kollectin Konne | Edit |
| Gold                                                     | Fulfill item Create shipping label |        | Custom<br>Jason Cha<br>28 orders | er <b>b.</b>      |      |
|                                                          |                                    |        | 20 014013                        |                   |      |